## Como acessar os aplicativos Microsoft usando o celular

1. Acesse o Microsoft Teams ou qualquer outra aplicação da Microsoft com seu usuário <u>T ou M + matricula@tjdf.jus.br</u> e senha de rede.

| $\leftarrow \rightarrow C$ | ○ A https://login.microsoftonline.com/common/oauth2/v2.0/authorize?response_type=id_token&scope=oper ☆ Q Pesquisar                                                                                   |                    |
|----------------------------|----------------------------------------------------------------------------------------------------|--------------------|
|                            | Microsoft<br>Entrar<br>1315945@tjdftjus.br<br>Não tem uma conta? Crie uma!<br>Não consegue acessar sua conta?<br>Vançar                                                                              |                    |
|                            | C Opções de entrada                                                                                                    | cidade e cookies • |
|                            |                                                                                                    |                    |
| <ul> <li>← → G</li> </ul>  | A er https://togin.microsoftenline.com/common/coauth2/v2.0/authorize?response_type=id_token8iscope: A Pequisar Microsoft C 1315945@tjdft.jus.br Insira a senha Equeci minha senha Equeci minha senha |                    |

Termos de uso Privacidade e cookies ...

2. Após clicar no botão "entrar", aparecerá a tela informando que a sua organização precisa de mais informações para manter sua conta segura. Clique no botão avançar:

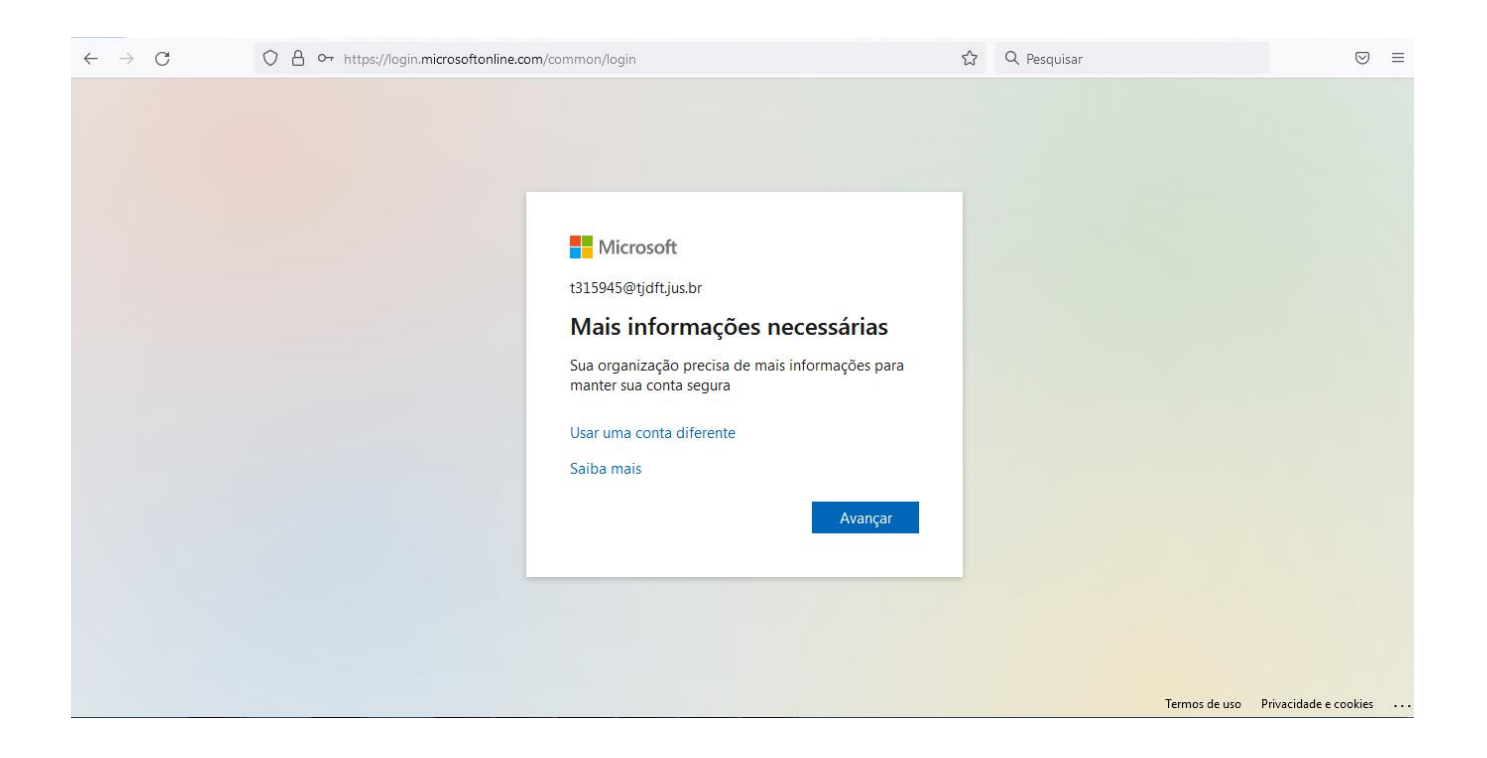

3. A tela de "Verificação de segurança adicional" aparecerá. Preencha o seu celular com DDD e o dígito "9" (1). É possível verificar a autenticação de duas formas:

a) recebendo código SMS, o qual deverá ser preenchido na tela de confirmação (2);

## OU

b) recebendo uma ligação telefônica (3), a qual pedirá para confirmar por meio da tecla # (jogo da velha)

| $\leftarrow \   \rightarrow \   G$ | 🔿 👌 https://account.activedirectory.windowsazure.com/proofup.aspx?x-dient-Ver=1.3.48x-dient-SKU=MS 🗉 🏠 🔍 Pesquisar           | $\boxtimes$ = |
|------------------------------------|----------------------------------------------------------------------------------------------------|---------------|
|                                    | Microsoft                                                                                                    |               |
|                                    | Verificação de segurança adicional                                                                                           |               |
|                                    | Proteja sua conta adicionando a veificação por telefone da sua senha. Exibir video para saber como proteger sua conta        |               |
|                                    | Etapa 1: Como devemos entrar em contato com você?<br>Telefone de autenticação ×                                              |               |
|                                    | Brasil (+55) C1999999999<br>Método<br>O Envie-me um código por mensagem de texto<br>O Telefonar para mim                     |               |
|                                    | Avançar                                                                                                    |               |
|                                    | Seus números de telefone serão usados apenas para a segurança da conta. Tarifas telefônicas e de SMS padrão serão aplicadas. |               |
|                                    | ©2022 Microsoft Legal   Privacida de                                                                                         |               |
|                                    |                                                                                                    |               |

4. Após clicar no botão avançar da etapa anterior, será enviado um código de SMS para o número de celular informado. Digite o código no campo especificado na tela abaixo e clique no botão "Verificar":

| $\leftarrow$ $\rightarrow$ G | 🔿 👌 https://account.activedirectory.windowsazure.com/proofup.aspx?x-client-Ver=1.3.48x-client-SKU=MS 🗉 🏠 🔍 Pesquisar   | $\boxtimes$ = |
|------------------------------|----------------------------------------------------------------------------------------------------|---------------|
|                              | Nicrosoft                                                                                                    |               |
|                              | Verificação de segurança adicional                                                                                     |               |
|                              | Proteja sua conta adicionando a verificação por telefone da sua senha. Exibir video para saber como proteger sua conta |               |
|                              | Etapa 2: Enviamos uma mensagem de texto para seu telefone em +55 61999668612                                           |               |
|                              | Quando você receber o código de verificação, insira-o aqui                                                             |               |
|                              |                                                                                                    |               |
|                              |                                                                                                    |               |
|                              |                                                                                                    |               |
|                              | Cancelar Verificar                                                                                                    |               |
|                              |                                                                                                    |               |
|                              | ©2022 Microsoft Legal   Privacida de                                                                                   |               |
|                              |                                                                                                    |               |

5. Pronto! Clique em "Concluído" para finalizar.

Observação: copie o código fornecido e o guarde em um lugar seguro. Ele servirá para conectar em aplicativos que usam o seu perfil Microsoft mas que não utilizam a verificação em duas etapas.

| $\leftarrow \rightarrow $ G | 🛇 🖞 https://account.activedirectory.windowsazure.com/proofup.aspx?x-dient-Ver=1.3.48xx-dient-SKU=MS 🗉 🏠 🔍 Pesquisar                                                                                                    | $\odot$ = |
|-----------------------------|----------------------------------------------------------------------------------------------------|-----------|
|                             | # Microsoft                                                                                                    |           |
|                             | Verificação de segurança adicional                                                                                                    |           |
|                             | Proteja sua conta adicionando a verificação por telefone da sua senha. Exibir vídeo para saber como proteger sua conta                                                                                                    |           |
|                             | Etapa 3: Continue usando seus aplicativos existentes                                                                                                    |           |
|                             | Em alguns aplicativos como Outlook, Apple Mail e Microsoft Office, vocè não pode usar um telefone para proteger sua conta. Para usar esses aplicativos você precisará<br>criar uma nova "senha de aplicativo" para usar no local da sua senha de conta corporativa ou escolar. Saiba mais |           |
|                             | Introdução a essa senha de aplicativo:                                                                                                    |           |
|                             | svscyttizbvlygrx                                                                                                    |           |
|                             |                                                                                                    |           |
|                             |                                                                                                    |           |
|                             | Concluído                                                                                                    |           |
|                             |                                                                                                    |           |
|                             |                                                                                                    |           |
|                             |                                                                                                    |           |
|                             | ©2022 Microsoft Legal   Privacidade                                                                                                    |           |
|                             |                                                                                                    |           |

- 6. Para os próximos acessos, aparecerá a tela abaixo, podendo optar por uma das opções:
- a) receber mensagem de texto SMS; ou
- b) receber uma ligação telefônica, a qual pedirá para confirmar por meio da tecla # (jogo da velha):

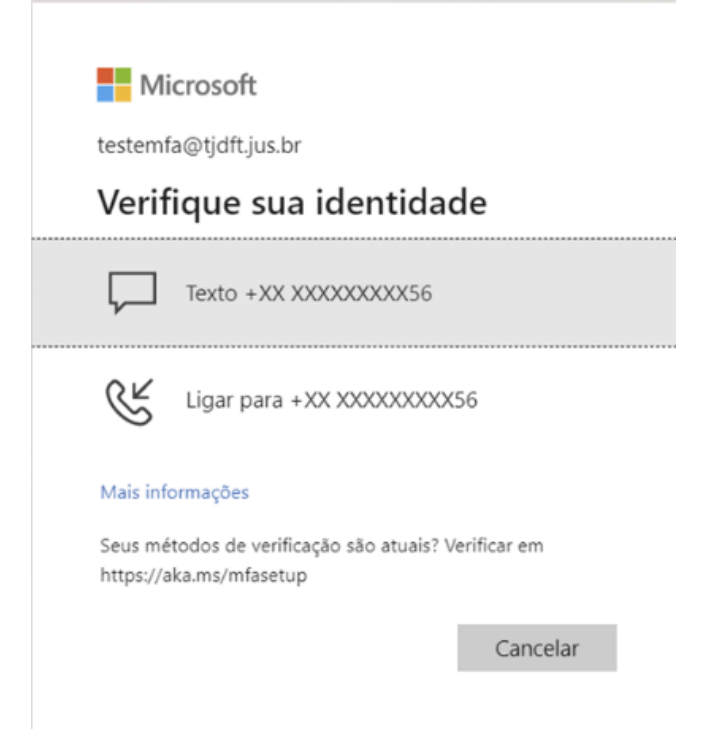

7. Ao fazer o login, aparecerá a tela abaixo. DESMARQUE a opção "permitir que minha organização gerencie meu dispositivo" (se essa opção aparecer) e clique em "Não, entrar somente neste dispositivo". NÃO clique em OK! Fazer esse procedimento em todas as aplicações que solicitar o login.

| Continuar conectado a todos os aplicativos                                                                                                    |
|----------------------------------------------------------------------------------------------------|
| O Windows lembrará sua conta e fará sua entrada automaticamente em aplicativos e<br>sites neste dispositivo. Isso reduzirá o número de vezes que você será solicitado a fazer<br>logon. |
| Permitir que minha organização gerencie meu dispositivo                                                                                                    |
|                                                                                                    |
| Não, entrar somente neste aplicativo                                                                                                    |